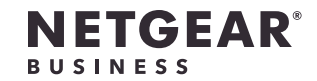

安装指南

M4500 智能全网管交换机 M4500-32C和M4500-48XF8C

# 1.安装交换机

准备一处符合安装、接入、电源和环境要求的安装位置。有关上述要求的更多信 息,请参阅硬件安装指南(可访问 netgear.com/support/download/下载)。

- 1. 按照以下其中一种方法安装交换机:
  - **在平坦表面上**。将交换机放在平面上。
  - **在机架中**。使用随交换机提供的机架安装工具,按照硬件安装指南中的安装 说明进行操作。
- 2. 接上交流电源。

当交换机进行上电自检 (POST) 时,电源 LED 指示灯会呈黄色常亮。交换机通过 上电自检后,电源 LED 指示灯会呈绿色常亮,此时交换机开始工作。如果电源 LED 指示灯未呈绿色亮起, 请参阅以下信息:

- 如果电源 LED 指示灯保持黄色常亮,则说明上电自检失败。如需获得更多 信息,请参阅硬件安装指南。
- 如果电源 LED 指示灯完全不亮,请检查电源线是否连接好,电源是否有 电。如果此操作无法解决问题,请参阅硬件安装指南以了解更多信息。

- 3. 连接设备到交换机。 我们建议使用以下 SFP 模块或线缆:
  - 对于 10G 光纤连接:
    - SFP 模块: NETGEAR AXM761、AXM762 或 AXM764
    - 线缆: NETGEAR AXC761(1米)、AXC763(3米)、AXC765 (5米)、AXC767(7米)、AXC7610(10米)、AXC7615 (15米)或AXC7620(20米)
  - 对于 40G 光纤连接:
    - SFP 模块: NETGEAR AXLM761 或 AXLM762
    - 线缆: NETGEAR AXLC761 (1 米) 或 AXLC763 (3 米)
  - 对于 100G 光纤连接:
    - SFP 模块: NETGEAR ACM761 或 ACM762
    - 线缆: NETGEAR ACC761 (1 米) 或 ACC763 (3 米)

注意: 型号 M4500-48XF8C 和 M4500-32C 上的 QSFP28 端口预先配置为 100G 速度。如果要在 QSFP28 端口中使用 40G SFP 模块,必须先将端口配置为 40G 速 度。型号 M4500-48XF8C 上的 SFP28 端口预先配置为 10G 速度。

注意:如己购买,SFP 模块和线缆会单独发货。有关安装 SFP 模块的更多信息,请 参见硬件安装指南。

# 2.配置交换机的 IP 地址

您可以通过交换机的控制台端口、带外 (OOB) 端口(也称为服务端口)或以太网网 络端口(也称为管理接口)访问交换机。

要配置交换机的 IP 地址,请使用以下方法之一:

- CLI。通过 RJ-45 RS232 控制台端口使用命令行界面 (CLI) 手动配置 IP 地址(请 参阅使用 CLI 配置 IP 地址)。
- **DHCP 服务器**。通过 OOB 端口或任何以太网网络端口连接 DHCP 服务器, 然 后查找分配的 IP 地址(请参阅 查找 DHCP 服务器分配的 IP 地址)。

配置或找到交换机的 IP 地址后,可以通过 CLI 配置交换机的功能。

# 使用 CLI 配置 IP 地址

- - Term。
- 制,无。

要使用 CLI 进行初始配置并为交换机分配静态或动态 IP 地址,请将计算机 VT100/ ANSI 终端连接至交换机上的其中一个控制端口。

1. 将包含在产品包中的控制台线缆的一端连接到交换机上的 RJ-45 RS232 控制台 端口, 然后将另一端连接到计算机或终端。

2. 如果将计算机连接到交换机上的控制端口,请启动终端模拟程序:

• 在使用 Windows 操作系统的计算机上,可以使用 HyperTerminal 或 Tera

• 在使用 Mac 操作系统的计算机上,可以使用 ZTerm。 • 在使用 Linux 操作系统的计算机上,可以使用 TIP。

3. 如果将计算机连接到交换机上的控制台端口,请配置终端模拟程序以使用以下 设置: 波特率, 115,200 bps; 数据位, 8; 奇偶校验, 无; 停止位, 1; 流量控

4. 在用户提示窗口,请使用用户名 admin 登录交换机,然后按下 Enter 键。 5. 在密码提示符下,不要键入密码,而是按下 Enter 键。 您无需键入初始访问密码。

6. 根据 CLI 的提示为用户名 admin 设置密码。 密码必须为八个或更多字符。

7. 使用用户名 admin 和新密码重新登录。

注意: 有关更多信息, 请参阅软件管理和配置指南(可访问 netgear.com/support/download/ 下载)。

现在您可以使用 CLI 手动配置以下设置:

• 洗项 1. 配置 IP 地址以通过服务端口进行访问

• 洗项 2.将交换机配置为 DHCP 客户端以通过服务端口进行访问

• 选项 3. 配置交换机 IP 地址以通过以太网端口进行访问

• 选项 4.将交换机配置为 DHCP 客户端以通过以太网端口进行访问

### 选项 1. 配置 IP 地址以通过服务端口进行访问

要禁用 DHCP 并手动配置 IP 地址,以便通过服务端口访问交换机,请输入以下 命令:

(switch) #configure

(switch) #serviceport protocol none

注意: (switch)#serviceport ip ipress netmask [gateway]

以下配置为一则示例:

(switch) #serviceport ip 192.168.2.23 255.255.255.0 192.168.2.1

选项 2.将交换机配置为 DHCP 客户端以通过服务端口进行访问 要为动态 IP 地址分配启用 DHCP 客户端,以便通过服务端口访问交换机,请输入以

下命令:

(switch) #configure

(switch) #serviceport protocol dhcp

### 选项 3. 配置交换机 IP 地址以通过以太网端口进行访问

要禁用 DHCP 并手动配置 IP 地址设置,以便通过以太网端口访问交换机,请输入以 下命令:

(Switch) #configure

(Switch) (config) #interface vlan 1

(Switch) (if-vlan 1) #ip address ipaddress netmask

(Switch) (if-vlan 1) #exit

(Switch) (Config) #ip default-gateway gateway

以下配置为一则示例:

(Switch) (if-vlan 1) #ip address 192.168.1.253 255.255.0

(Switch) (Config) #ip default-gateway 192.168.1.254

选项 4.将交换机配置为 DHCP 客户端以通过以太网端口进行访问 要为动态 IP 地址分配启用 DHCP 客户端,以便通过以太网端口访问交换机,请输入 以下命令:

(Switch) #configure

(Switch) (Config) #interface vlan 1

(Switch) (if-vlan1) #ip address dhcp

注意: 有关 CLI 管理的信息, 请参阅 CLI 参考手册(可访问 netgear.com/support/download/下载)。

# 查找 DHCP 服务器分配的 IP 地址

要找到分配给交换机服务端口或管理接口的 DHCP 服务器的 IP 地址,请将计算机或 VT100/ANSI 终端连接到交换机上的 RJ-45 RS232 控制端口。

- 1. 确保交换机连接到一台 DHCP 服务器。
- 2. 设置与交换机的控制连接。 有关设置控制连接的信息,请参阅。 登录后,在CLI命令提示窗口处,继续下一步。
- 3. 在命令提示窗口处,键入以下命令之一:
  - 要找到服务端口的 IP 地址,请键入 show serviceport 命令,然后按下 Enter 键。
  - 要找到管理接口的 IP 地址,请键入 show ip interface 命令,然后按下 Enter 键。
  - 此时,将显示活动的 IP 地址。
- 4. 记下 IP 地址以备之后使用。

要配置和管理交换机,请通过连接到端口 1223 的 Telnet 连接和服务端口或管理接 口的 IP 地址登录交换机, 键入 telnet IP address **1223** 命令, 然后按下 Enter 键。 您必须使用端口 1223。例如,如果管理接口的 IP 地址为 192.168.1.253,请键入 telnet 192.168.1.253 1223 命令, 然后按下 Enter 键。

# 可用应用程序

下载):

- 硬件安装指南
- 软件管理和配置指南
- CLI 参考手册

支持

有关欧盟符合性声明等合规性信息, 请访问 https://www.netgear.com/about/regulatory/。

连接电源之前,请查阅法规遵从性文件。

请勿在户外使用此设备。如果从室外的线缆或设备连接本设备,请参阅 https://kb.netgear.com/000057103 以了解安全和保修信息。

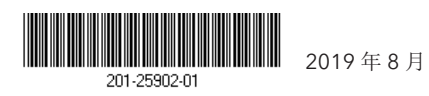

© NETGEAR, Inc. NETGEAR 和 NETGEAR 徽标 是 NETGEAR (美国网件公司)的商标。其他非 NETGEAR 商标仅供参考之用

NETGEAR, Inc. 350 East Plumeria Drive San Jose, CA 95134, USA

# 3.配置和管理交换机

有关更多信息,请参阅以下指南和手册(可访问 netgear.com/support/download/

感谢您购买此 NETGEAR 产品。您可以访问 https://www.netgear.com/support/ 注 册您的产品、获得帮助、获取新版下载资料和用户手册,以及加入我们的社区。我们 建议您仅使用 NETGEAR 官方支持资源。